## **Chromebook : Configuration du proxy**

- 1. Brancher son Chromebook à un réseau sans-fil
- 2. Cliquer sur l'icône du réseau sans fil en bas à droite de l'écran

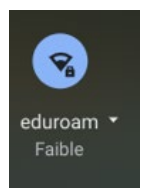

3. Cliquer sur le réseau sans fil auquel vous êtes branchés

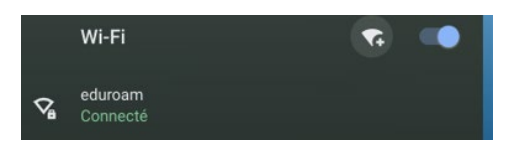

4. Cliquer à nouveau sur le réseau sans fil auquel vous êtes branchés

| ÷                                                                                  | eduroam                    |         |                |
|------------------------------------------------------------------------------------|----------------------------|---------|----------------|
| $\nabla_{\!\!\!\!\!\!\!\!\!\!\!\!\!\!\!\!\!\!\!\!\!\!\!\!\!\!\!\!\!\!\!\!\!\!\!\!$ | Connecté                   | Retirer | Se déconnecter |
| Ce ré                                                                              | seau est partagé avec vous |         |                |

Descendre l'ascenseur sur Proxy au bas de l'écran

| Proxy                                          |                              | ^ |
|------------------------------------------------|------------------------------|---|
| Autoriser les proxys pour les réseaux partagés |                              |   |
| Type de connexion                              | Connexion directe à Internet | - |

5. Dans Proxy, sélectionner Autoriser les proxys pour les réseaux partagés

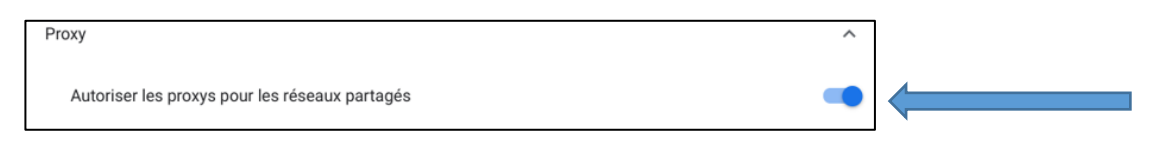

6. Dans Type de connexion, sélectionner Configuration automatique du proxy

| Décesu                                         |                                    |
|------------------------------------------------|------------------------------------|
| Neseau                                         | Connexion directe à Internet       |
| Proxy                                          | Configuration automatique du proxy |
| Autoriser les proxys pour les réseaux partagés | Recherche automatique du proxy Web |
| Configuration manuel                           | Configuration manuelle du proxy    |
| Type de connexion                              | Connexion directe à Internet       |

7. Dans URL de configuration automatique, taper sans espace

http://www.univ-st-etienne.fr/proxy.pac puis fermer la fenêtre

| Proxy                              |                                    |  |
|------------------------------------|------------------------------------|--|
|                                    | -                                  |  |
| Configuration automatique du proxy | •                                  |  |
|                                    |                                    |  |
|                                    | <                                  |  |
|                                    | Configuration automatique du proxy |  |

## Pour désinstaller le Proxy

- 1. Cliquer sur l'icône du réseau sans-fil en bas à droite de l'écran
- 2. Cliquer sur le réseau sans fil auquel vous êtes branchés
- 3. Cliquer à nouveau sur le réseau sans fil auquel vous êtes branchés
- 4. Cliquer sur Proxy au bas de l'écran
- 5. Dans Type de connexion, sélectionner Connection directe à internet

## Un problème?

## Contacter bu.numerique@univ-st-etienne.fr